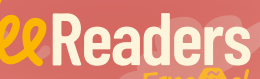

# Tu aventura de lectura empeza aquí

### Discover new vistas from around the Spanish-speaking world!

1,000s of authentic Spanish texts to engage students no matter where they are

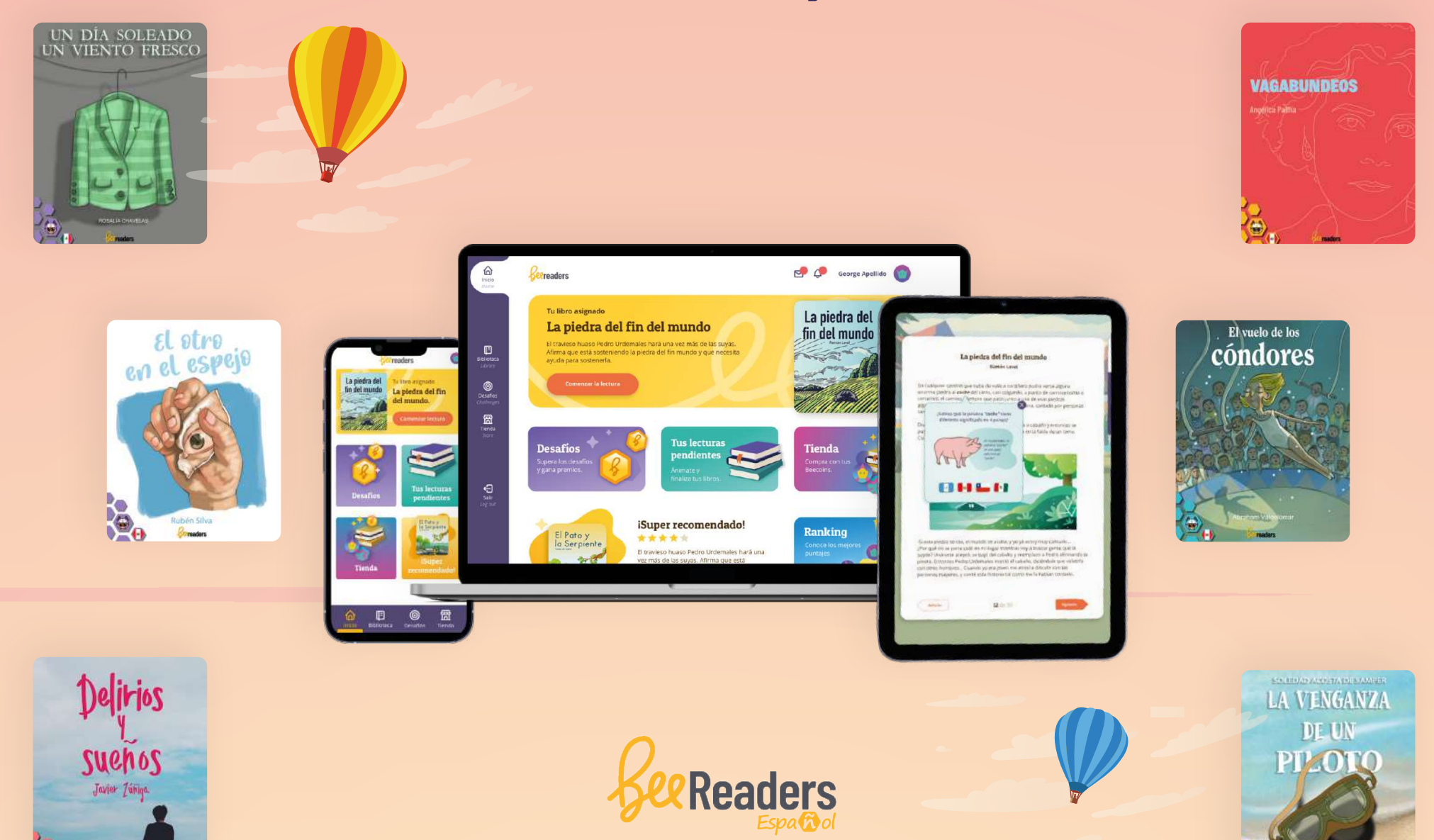

Renowned and new authors from around the Spanish-speaking world bring cultures alive with both classic literature and soon-to-be new favorites!

From fábula and leyendas to mitos and ciencia ficción, with everything in between, both teachers and students can find engagement and meaning along their reading journey

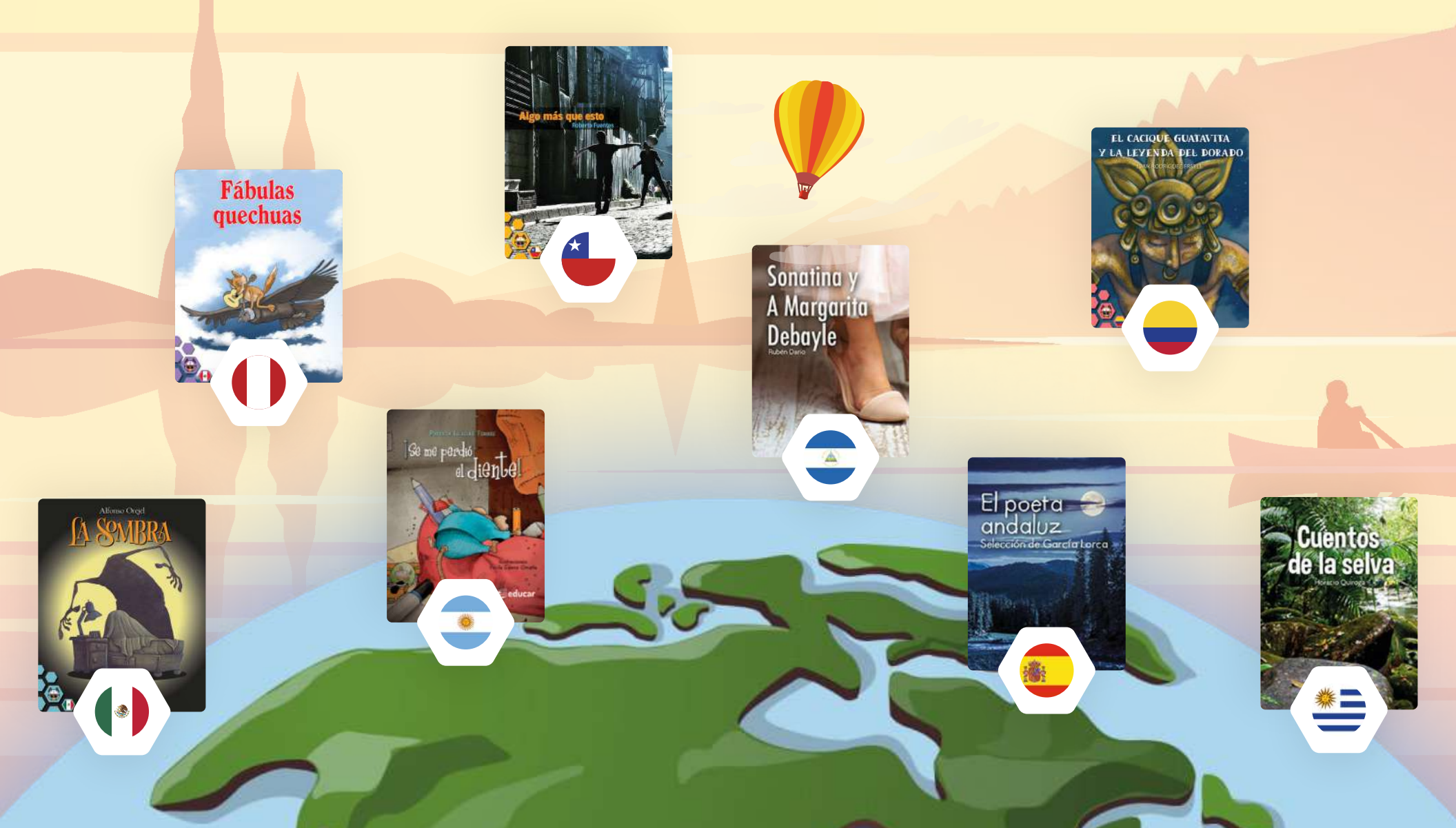

## Table of contents

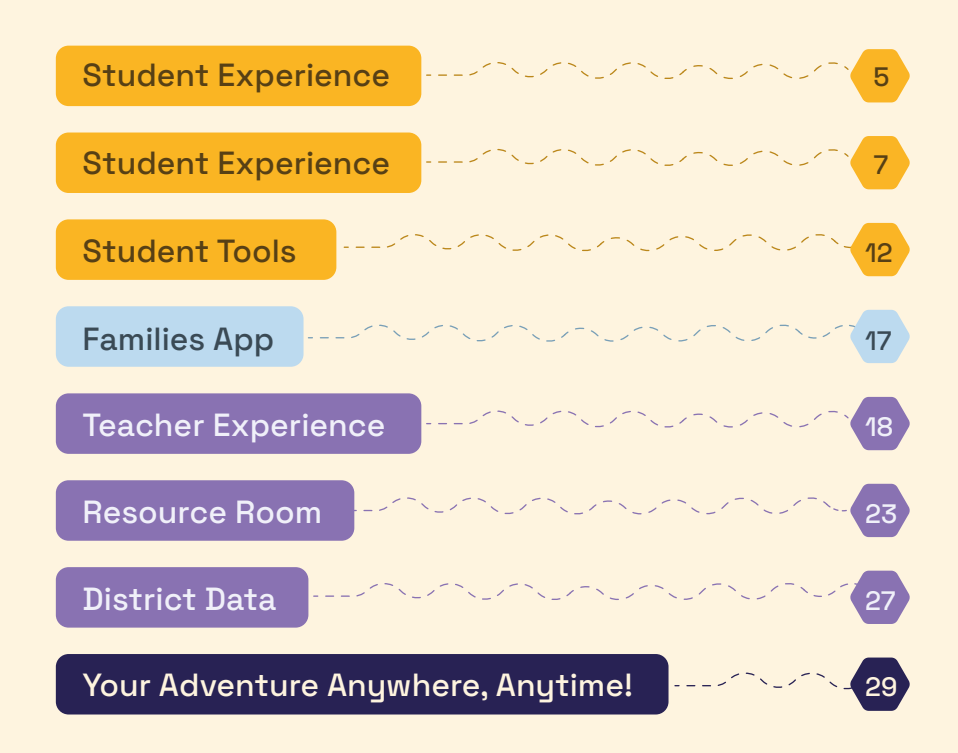

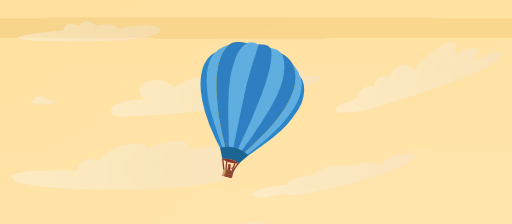

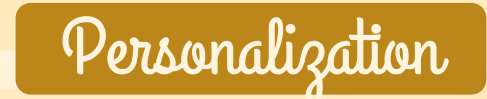

Giving students a voice and choice

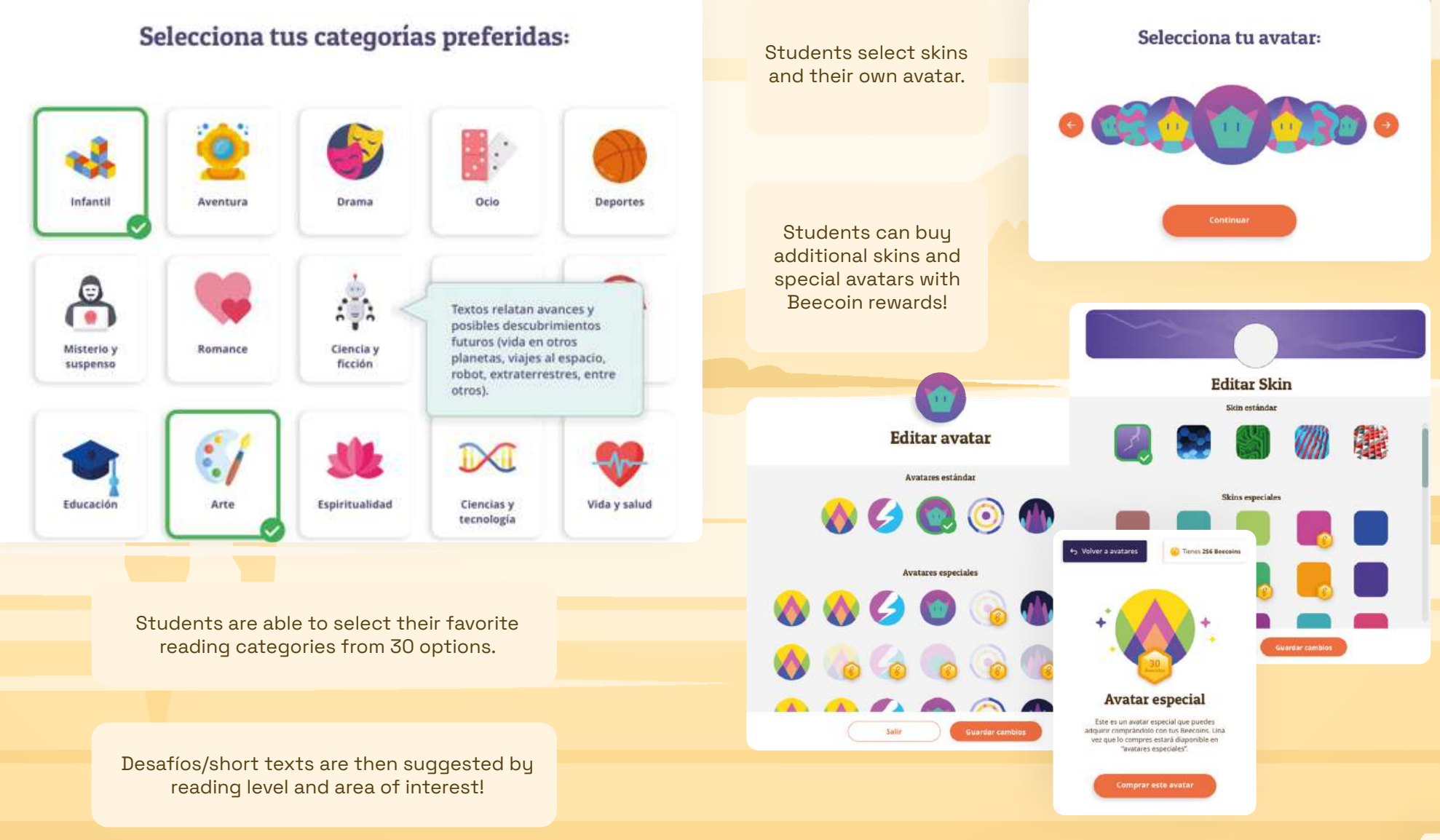

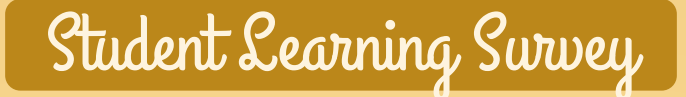

Understanding student needs, habits, and preferences to facilitate their reading experiences.

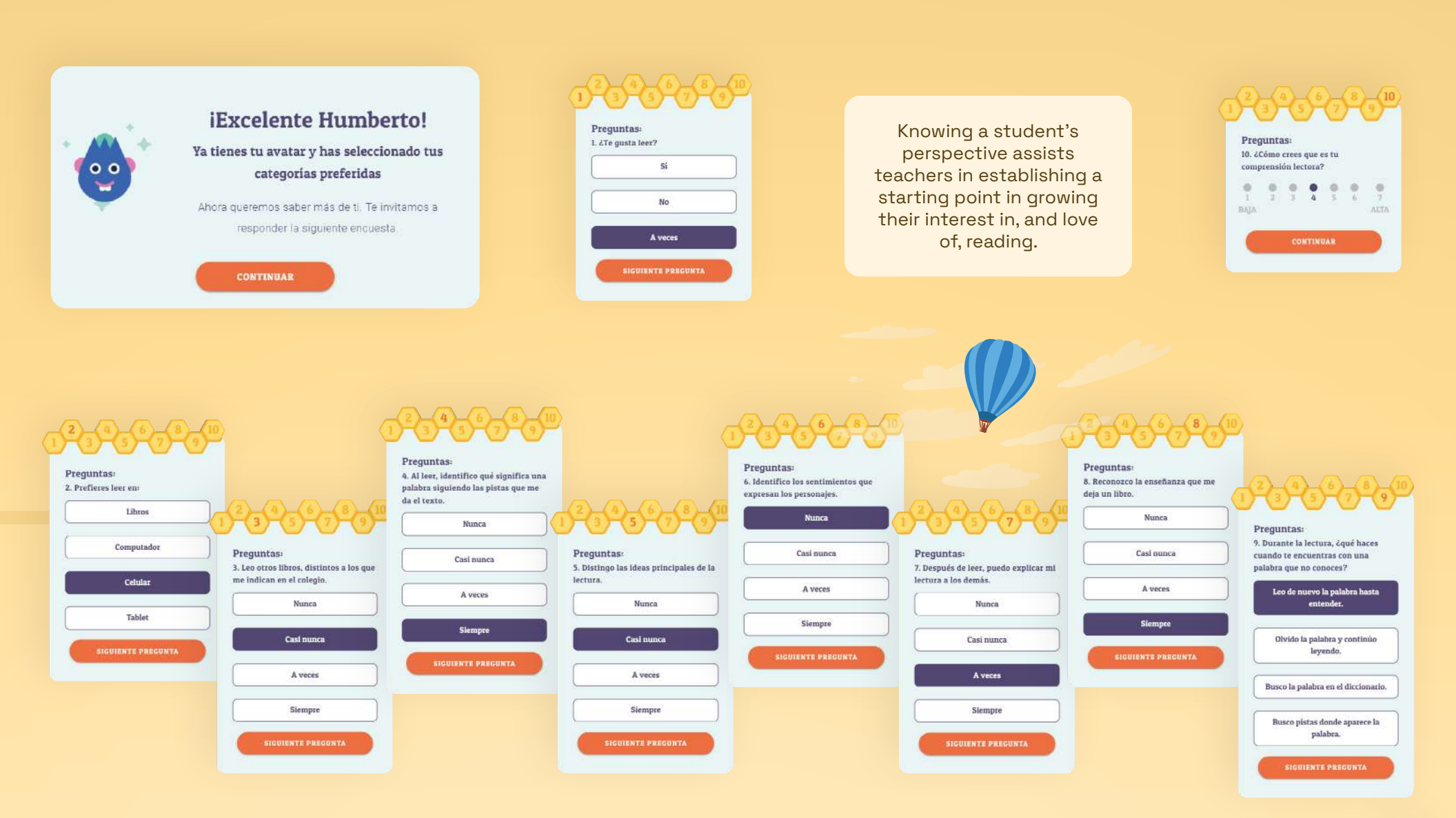

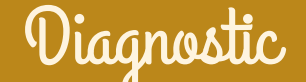

Embracing where they are, to help students journey to wherever they want to go.

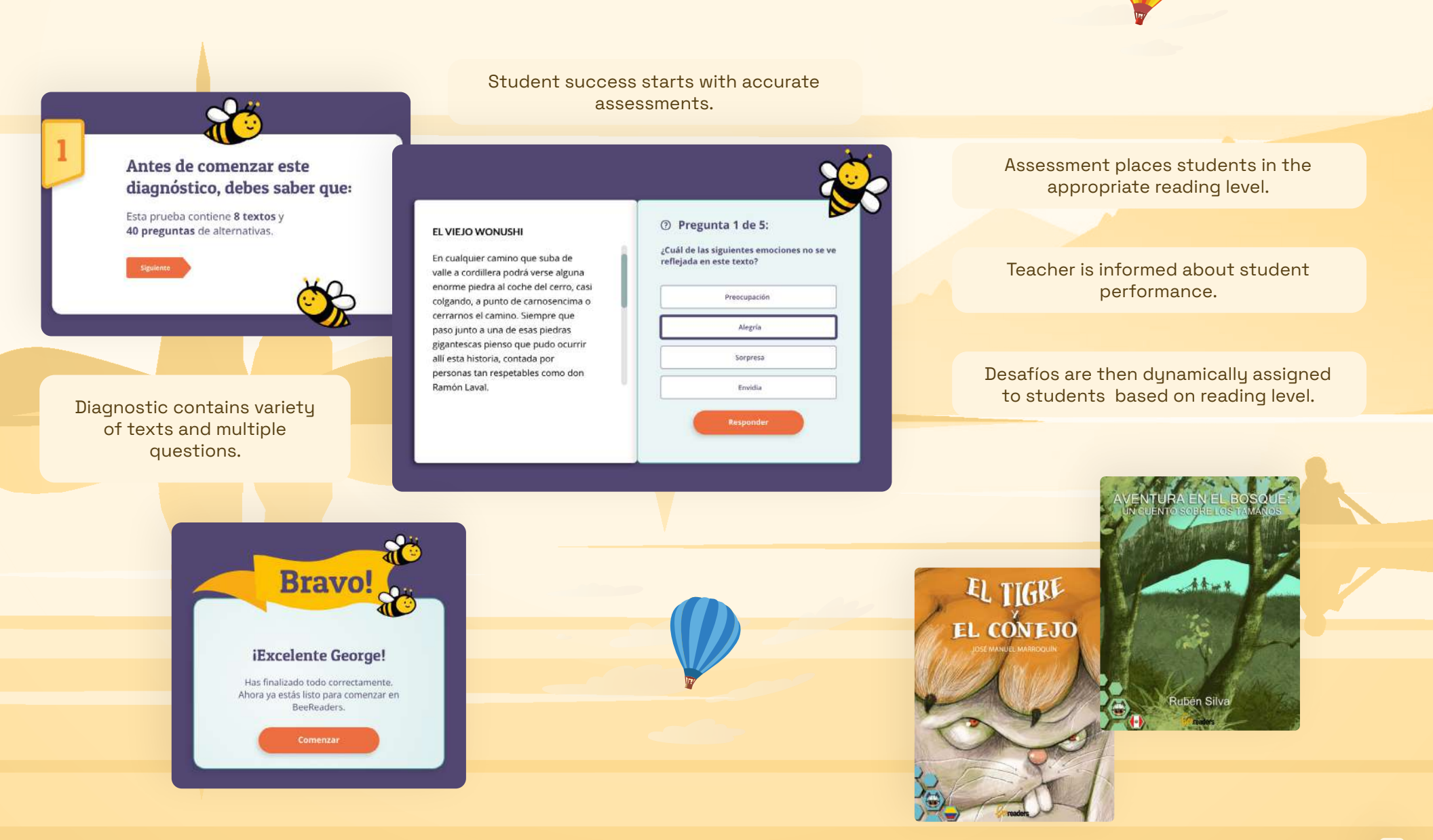

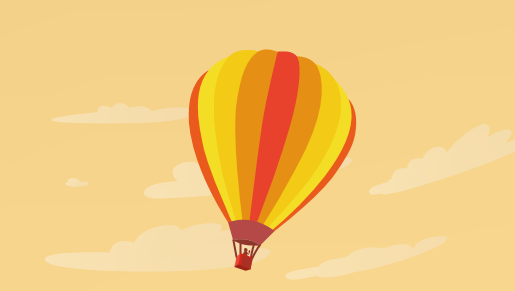

## Dashboard

Learning has never been easier.

With an intuitive interface, students can easily access at a glance:

 $\rightarrow$ 

- Assigned Reading
- Challenges
- Pending Assignments
- Recommended Readings

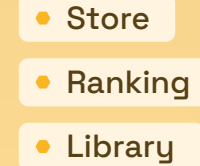

Mobile App Version Available!

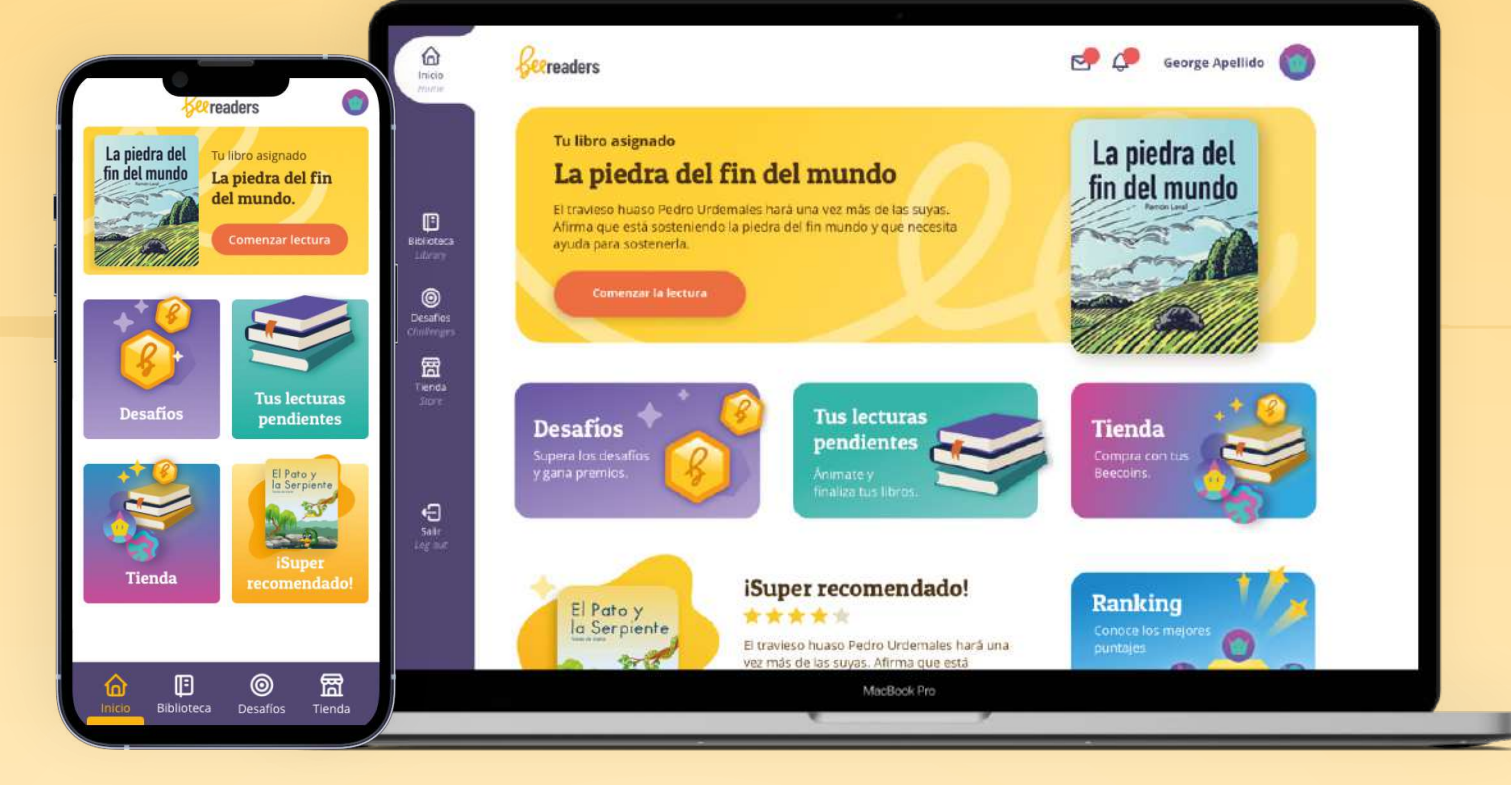

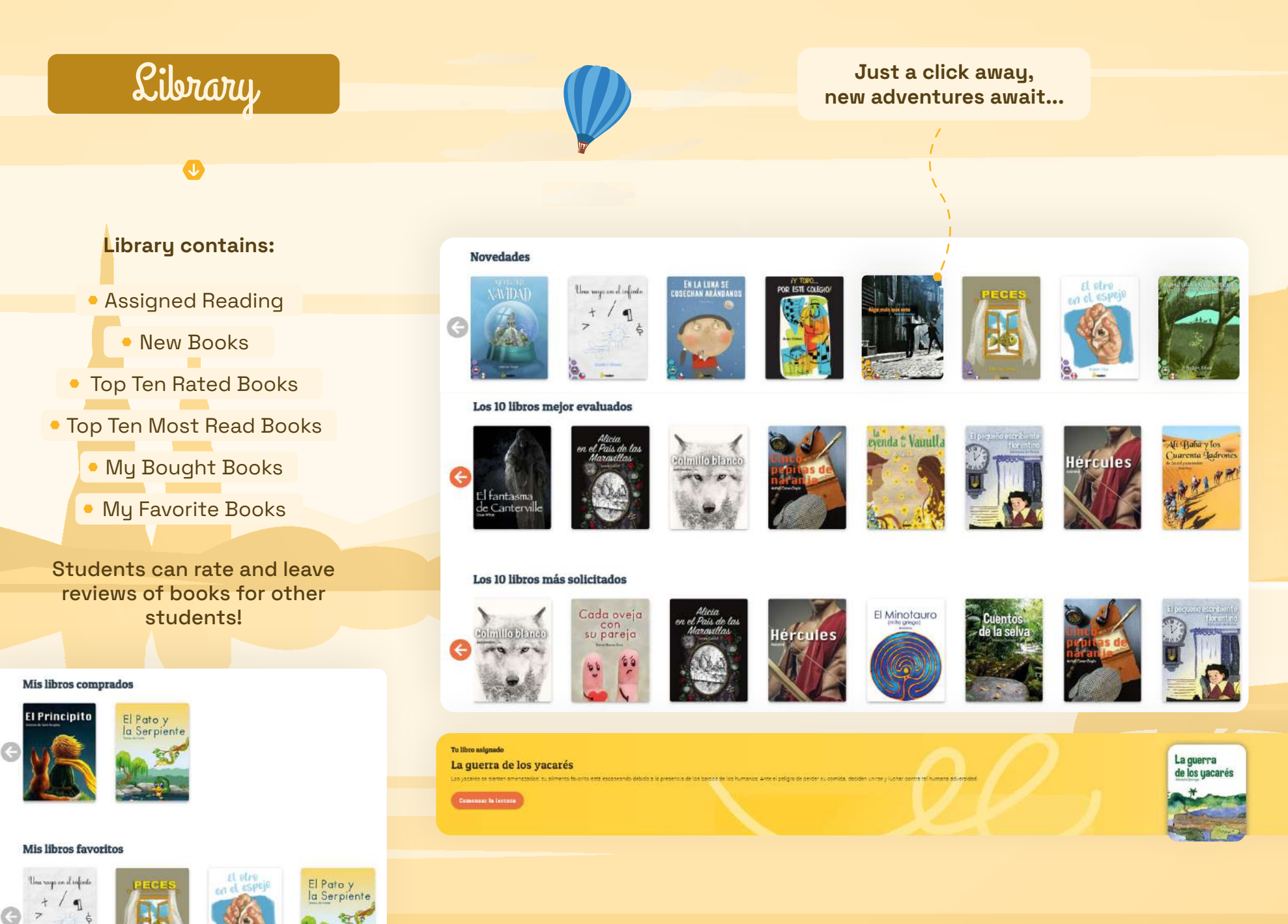

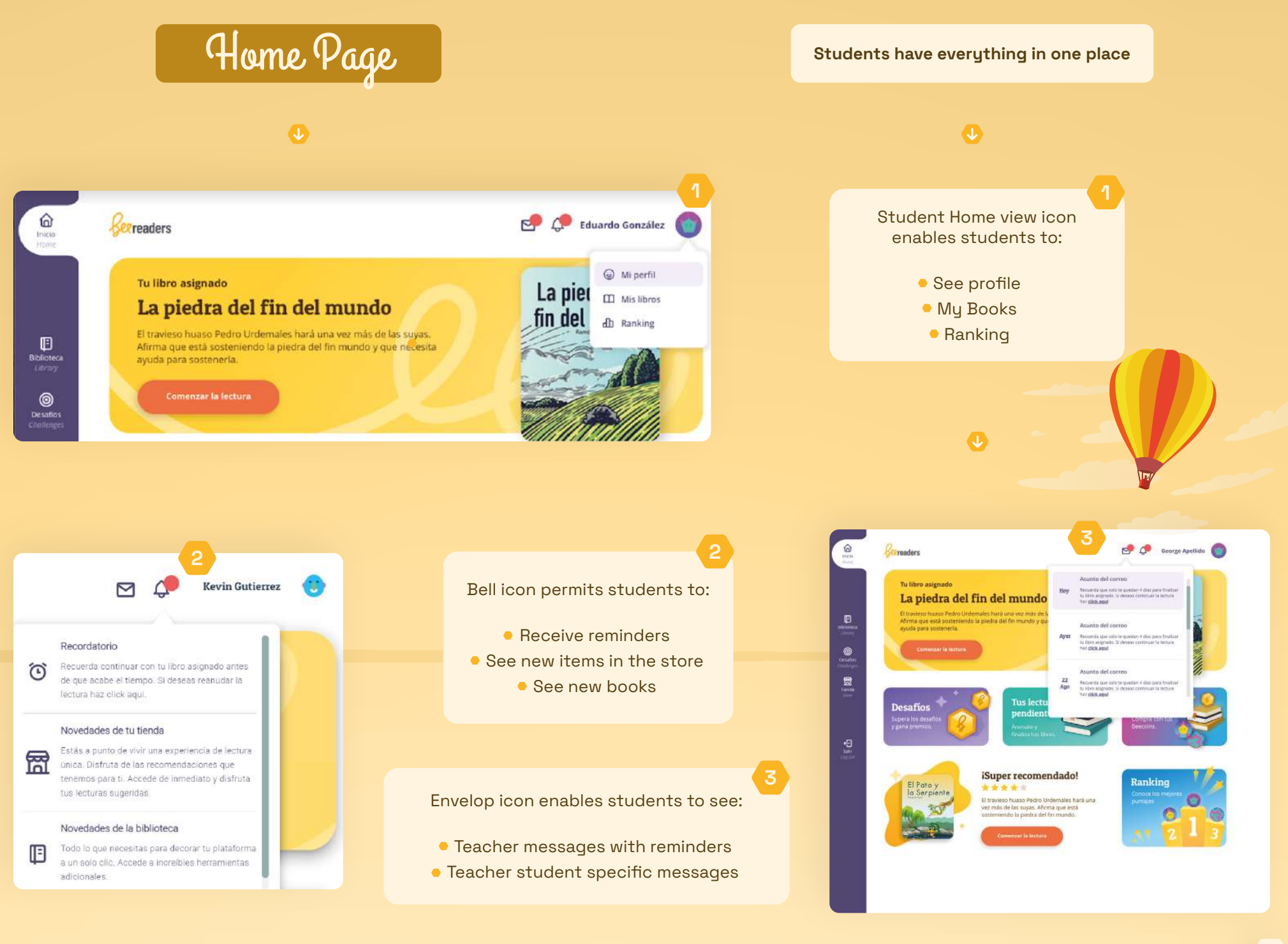

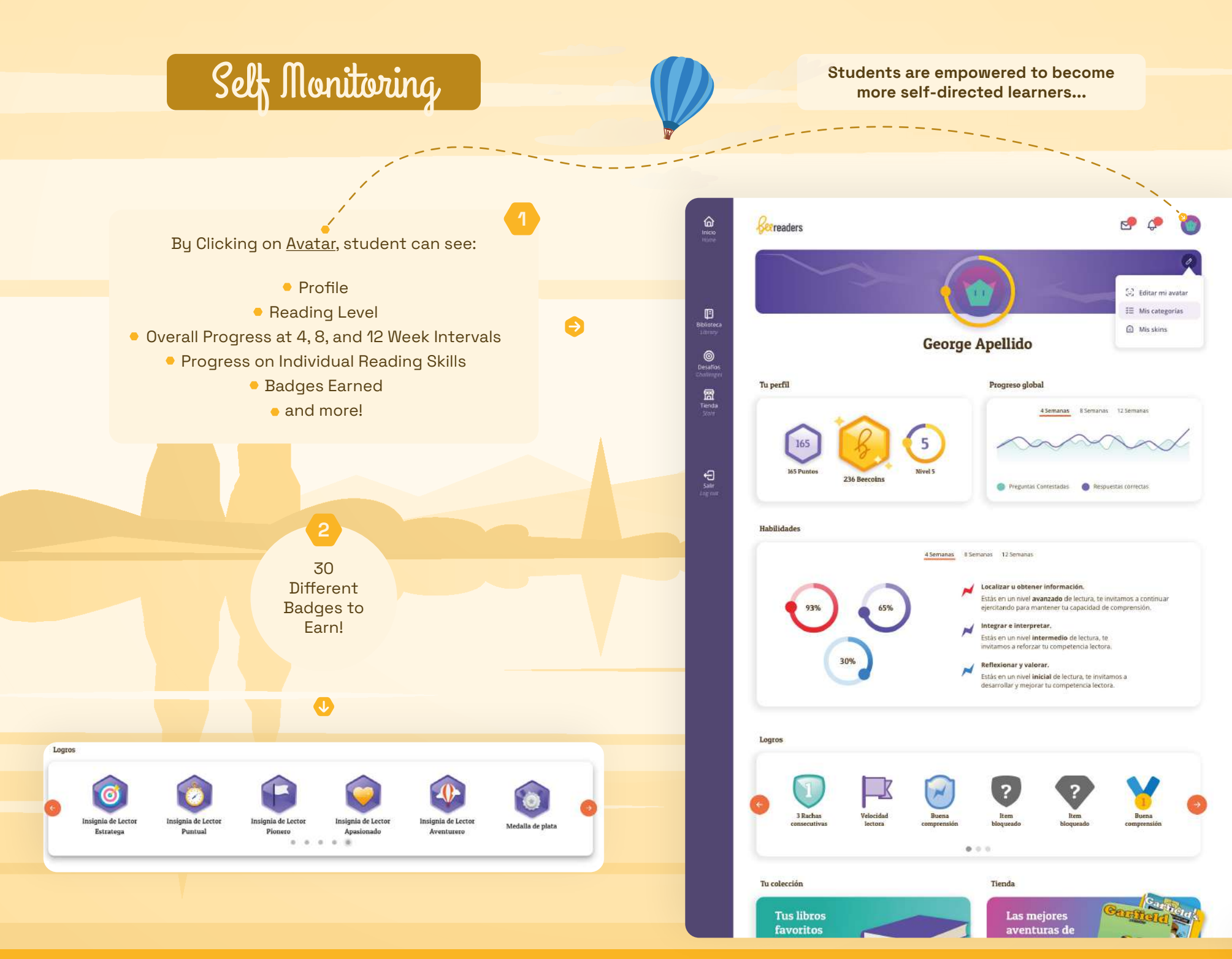

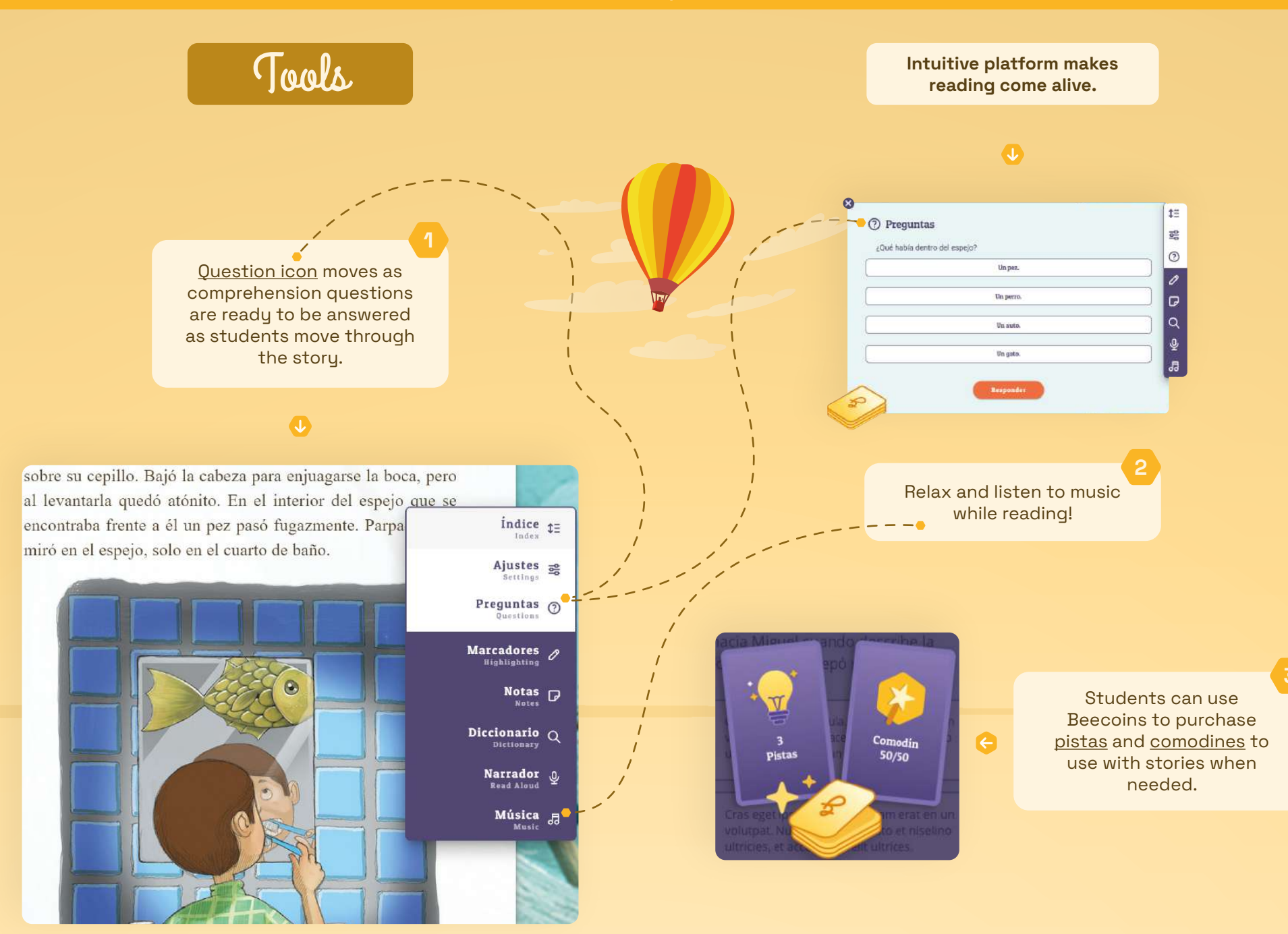

#### Support right at their fingertips.

Ability to select <u>narrator voice</u> and volume, great for accessing the content, especially for younger students and struggling readers.

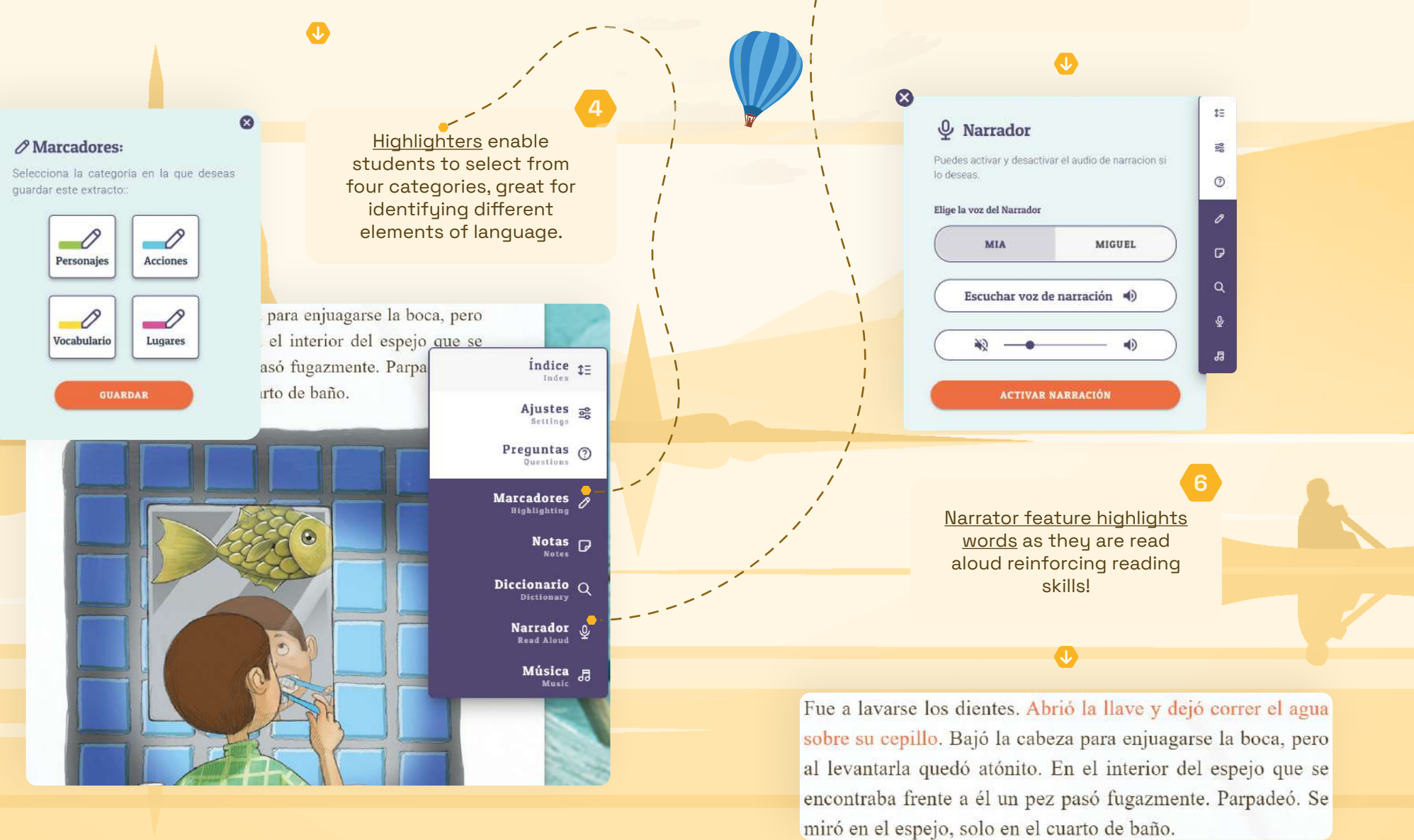

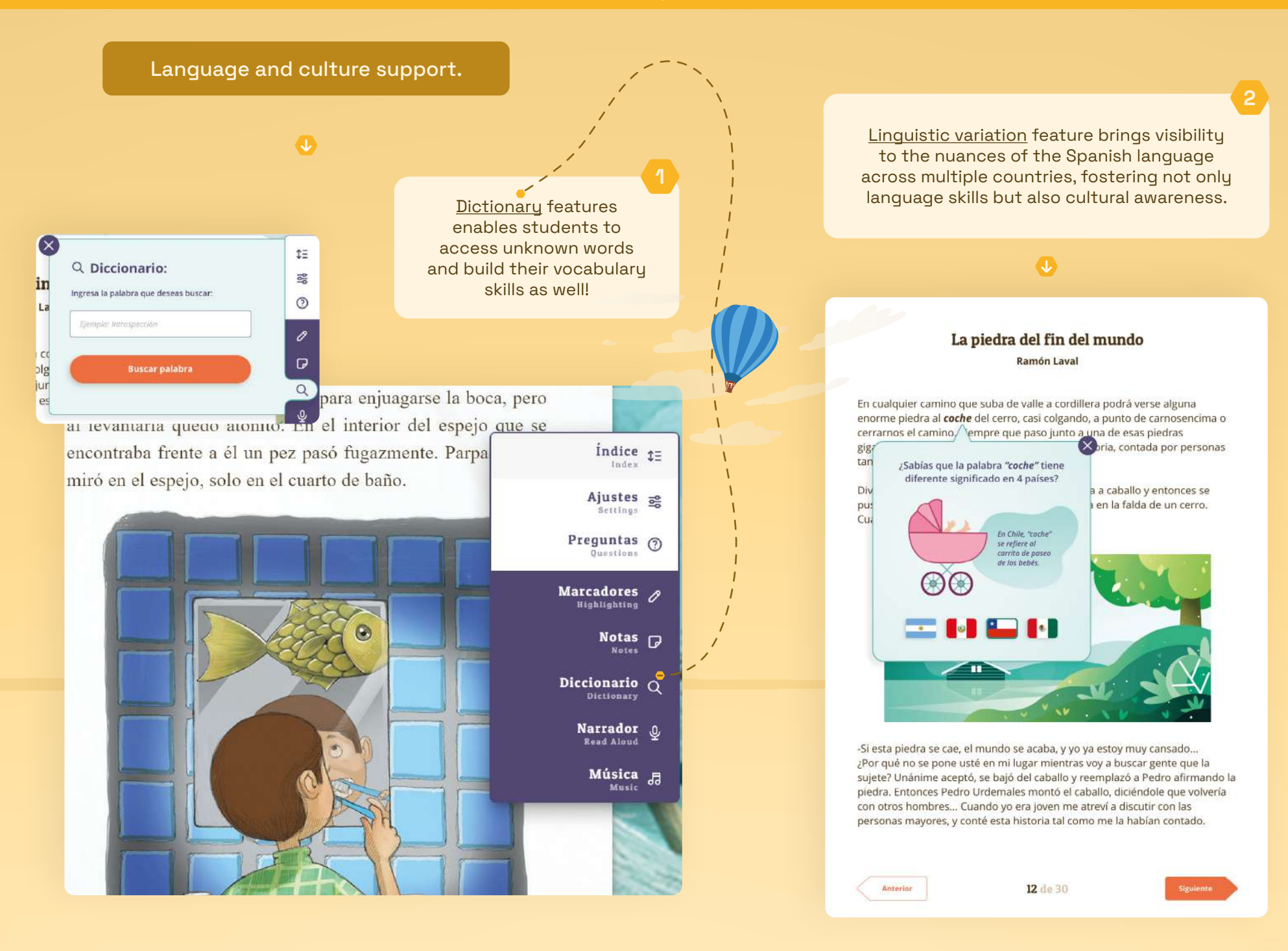

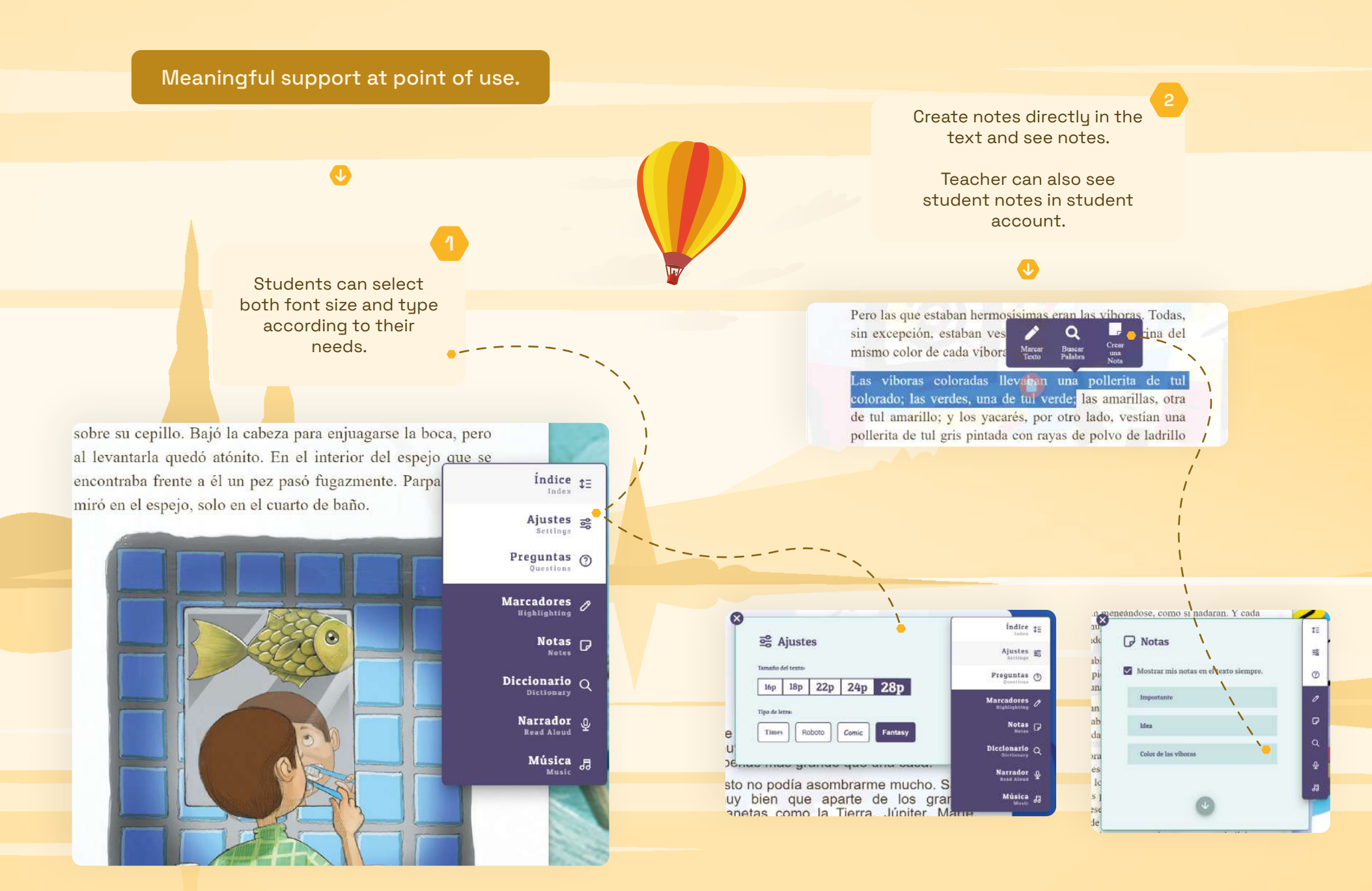

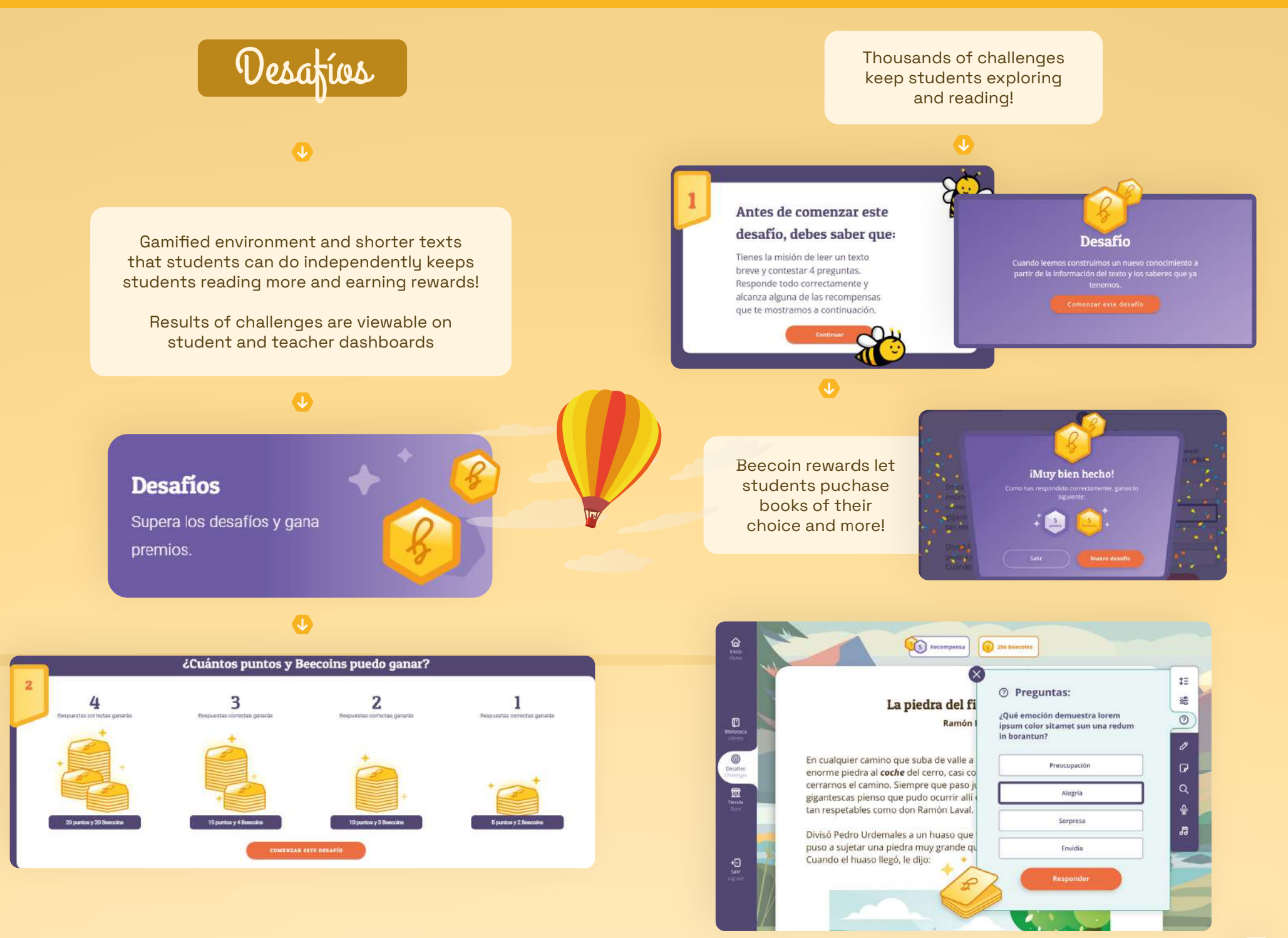

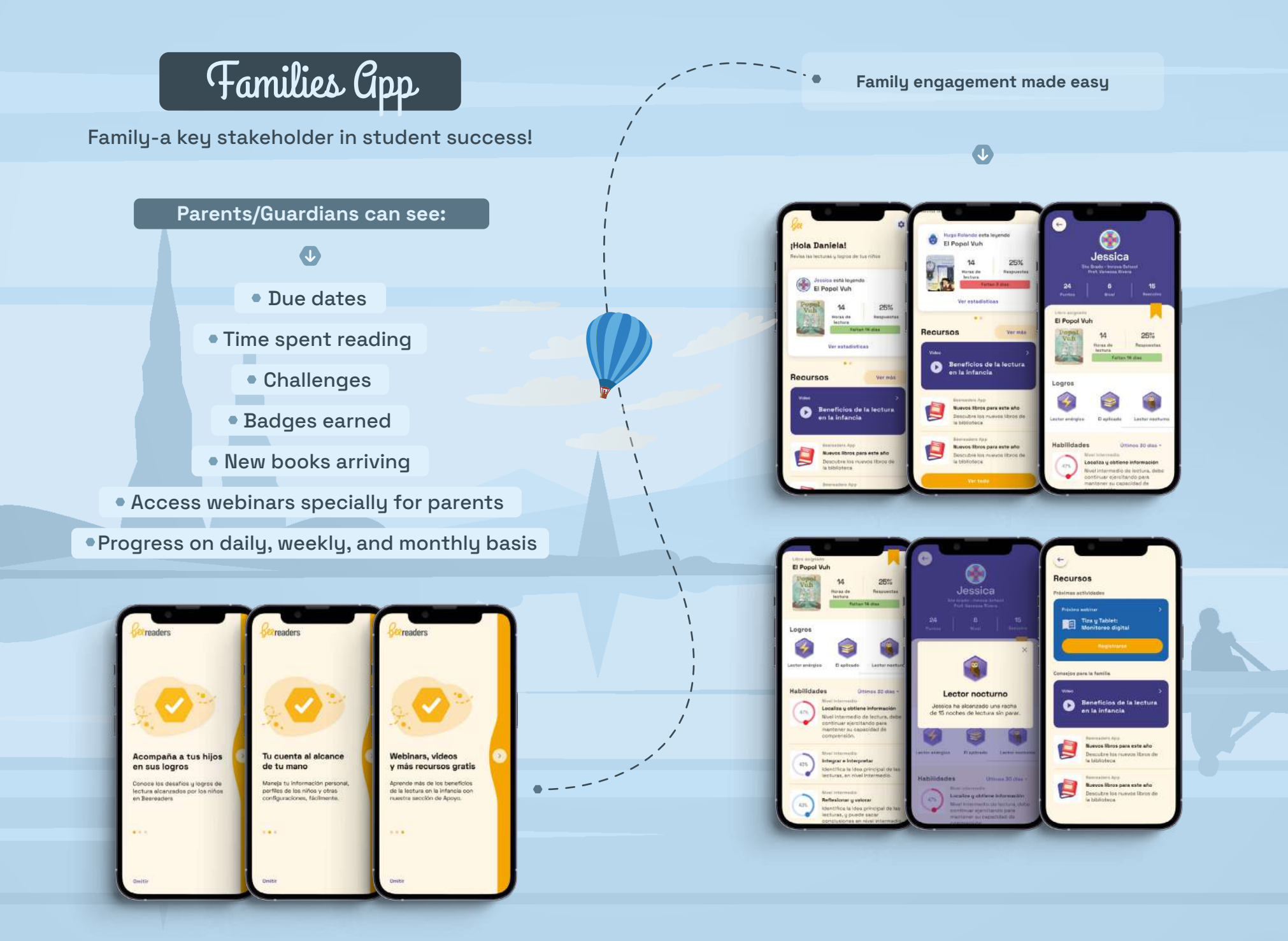

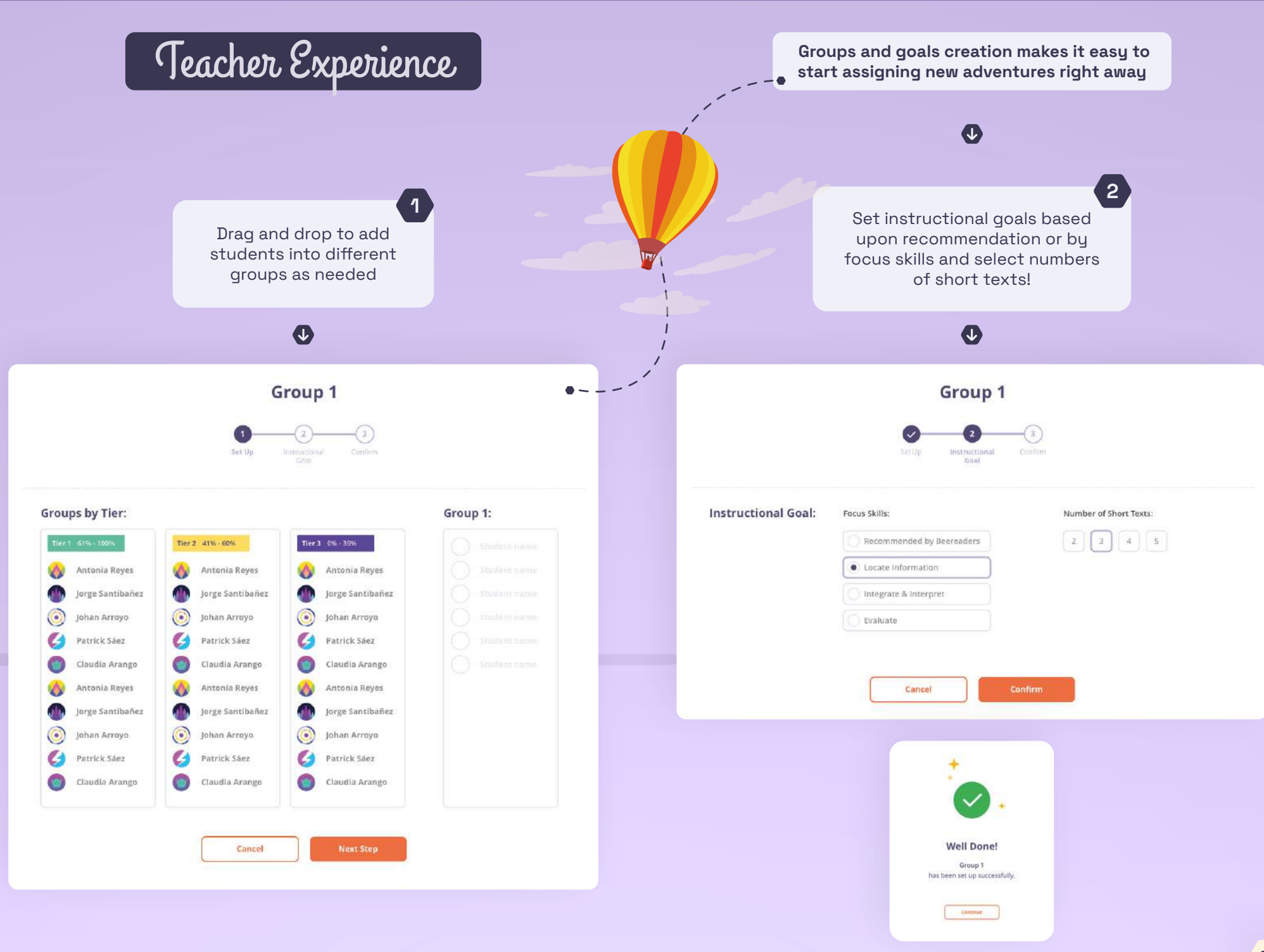

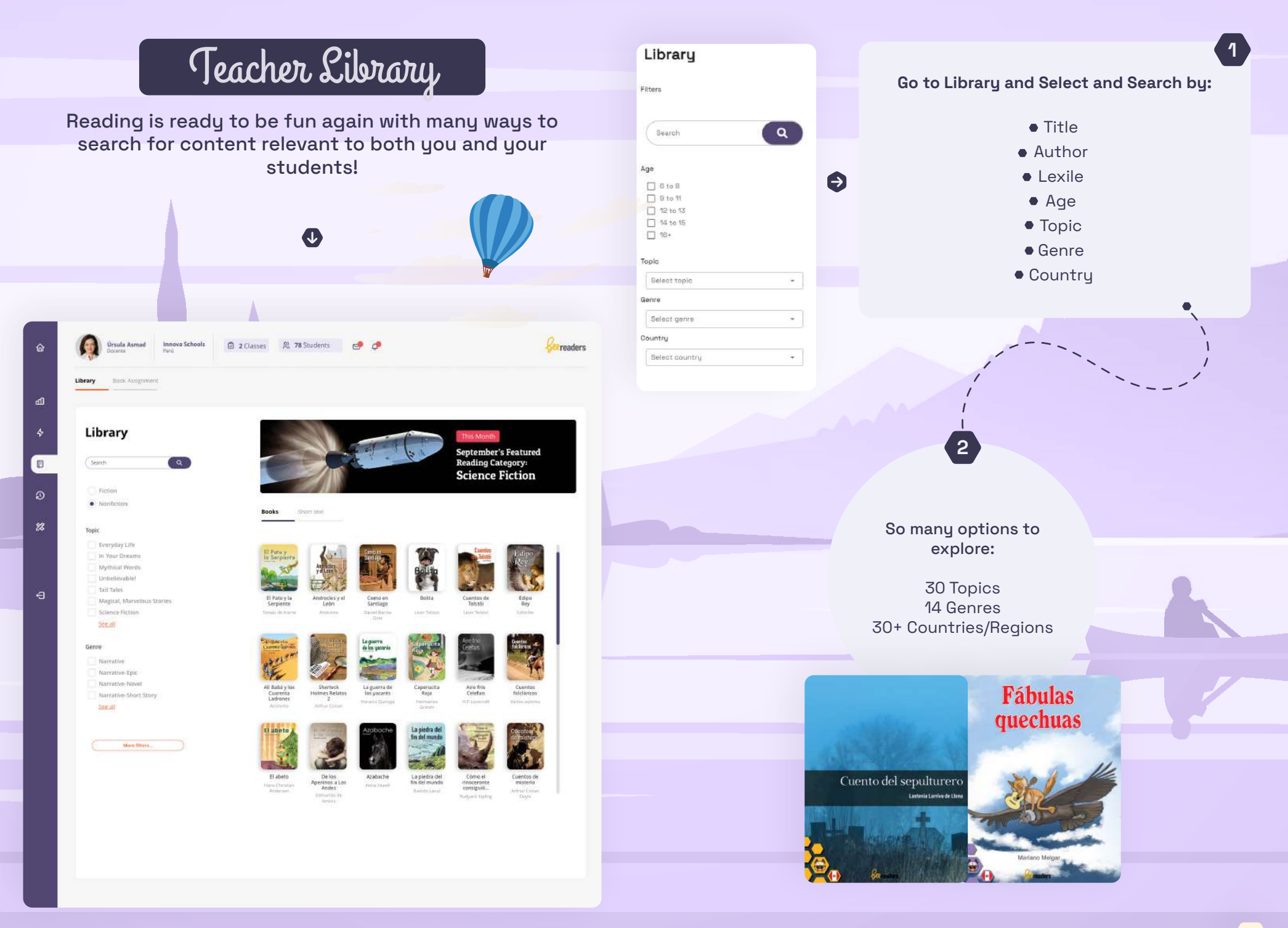

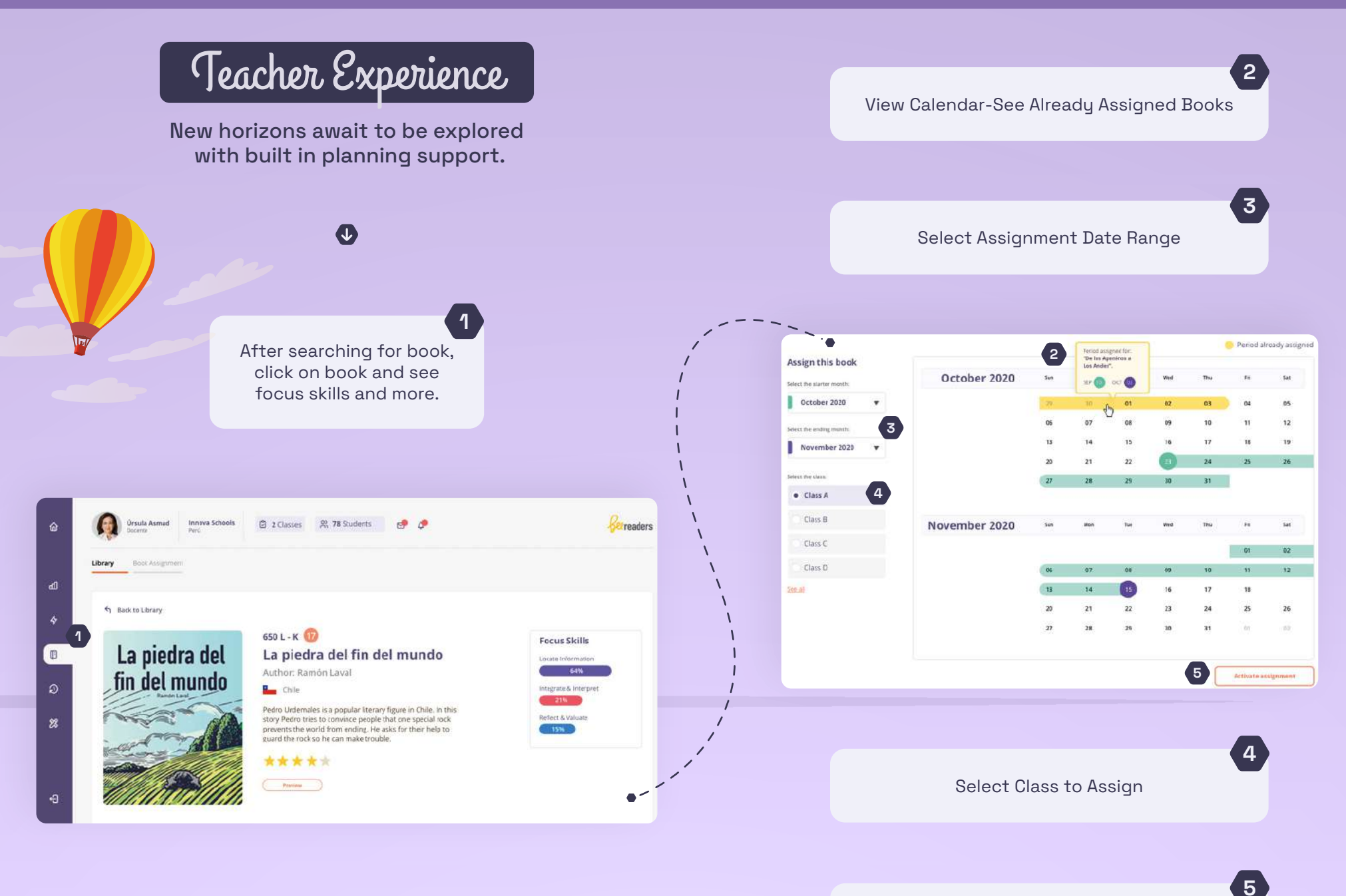

**Click Activate Assignment** 

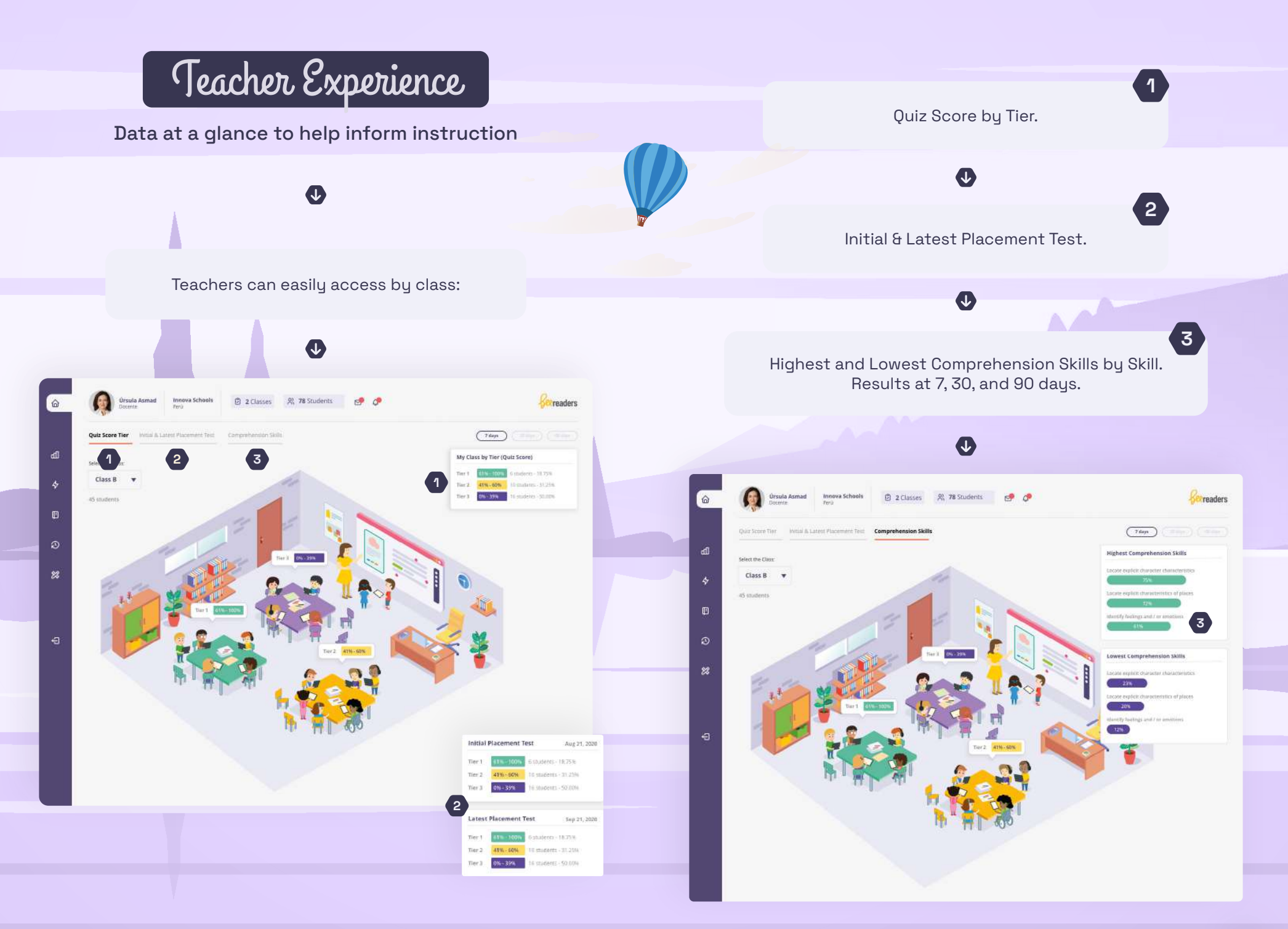

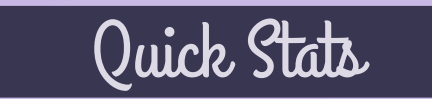

Easy to see where students are at any given moment.

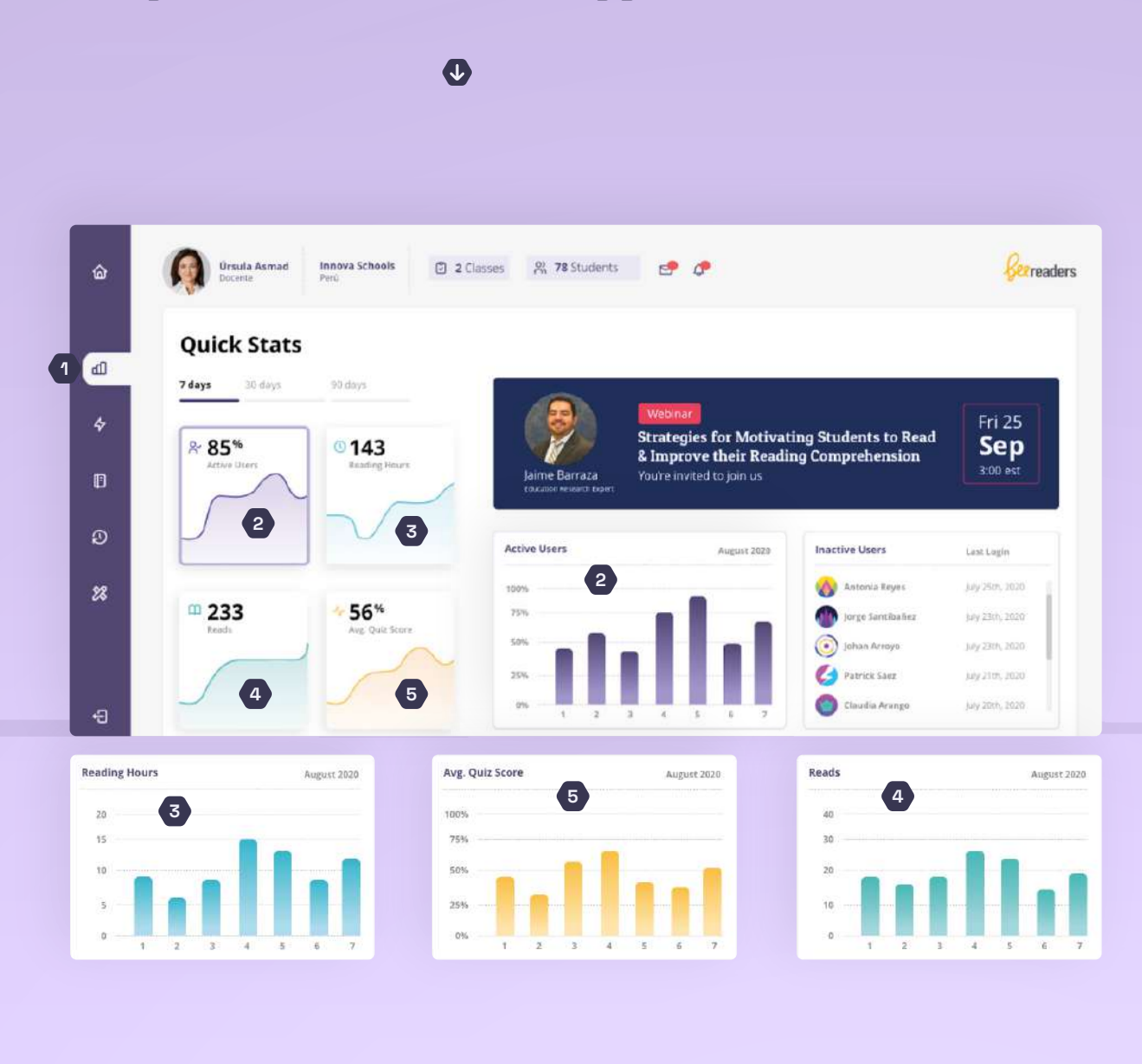

1.- Click on Graph icon to see Quick Stats:

2.- Active and Inactive Students

3.- Reading Hours

4.- Books Read

5.- Average Quiz Score

Results viewable at 7, 30, and 90 days

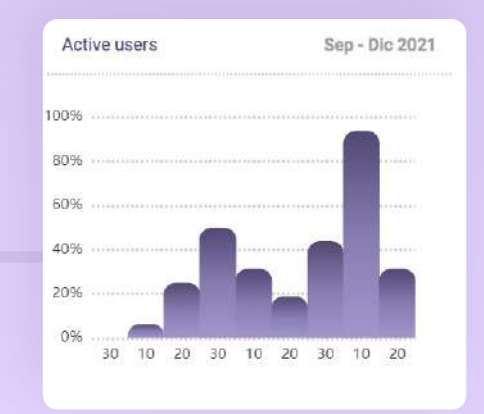

## Resource Room-Progress Monitoring

See student progress through a variety of meaningful data points. Reports can either be printed out as PDFs or exported as .CSV files easily into Excel.

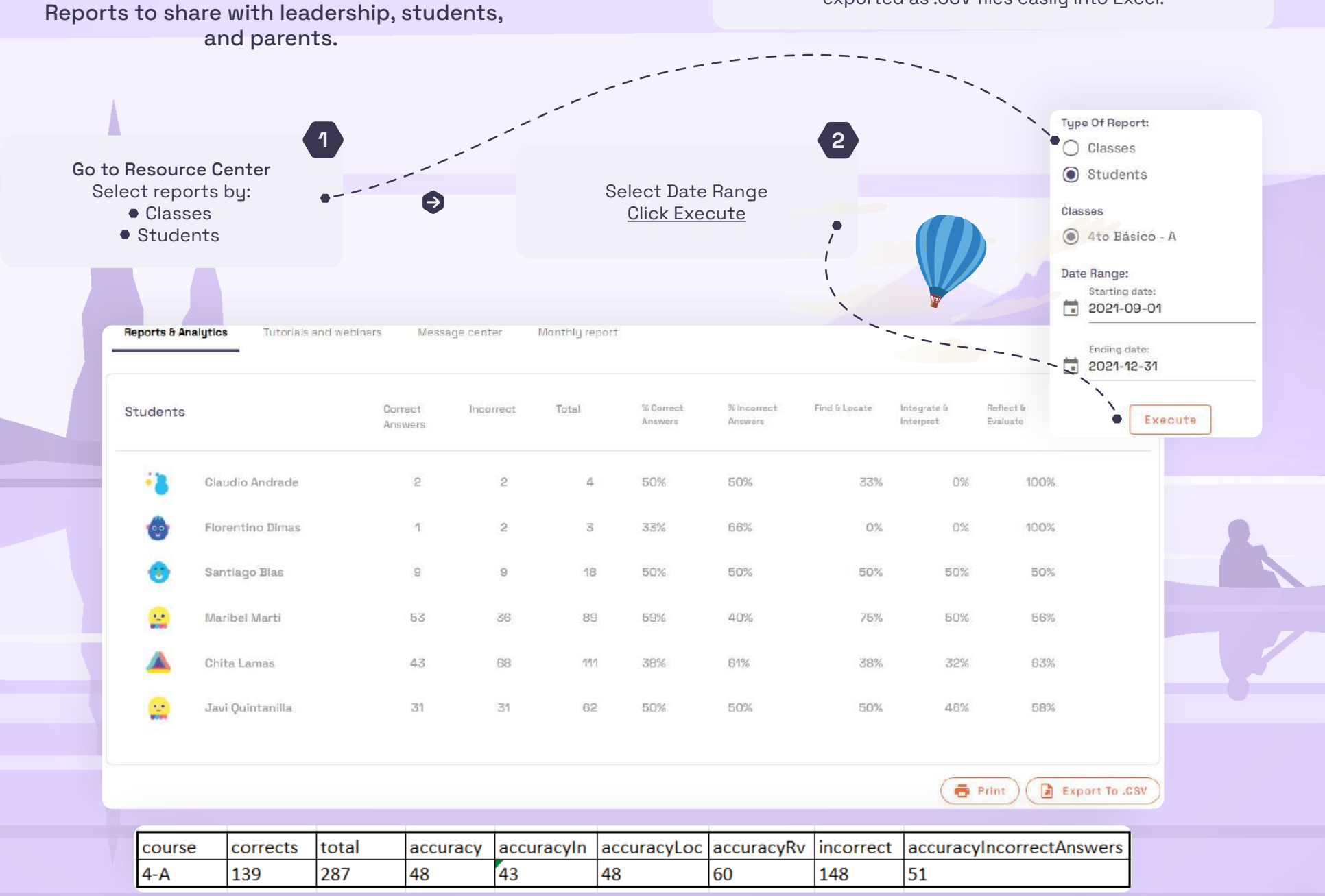

์ 3 `

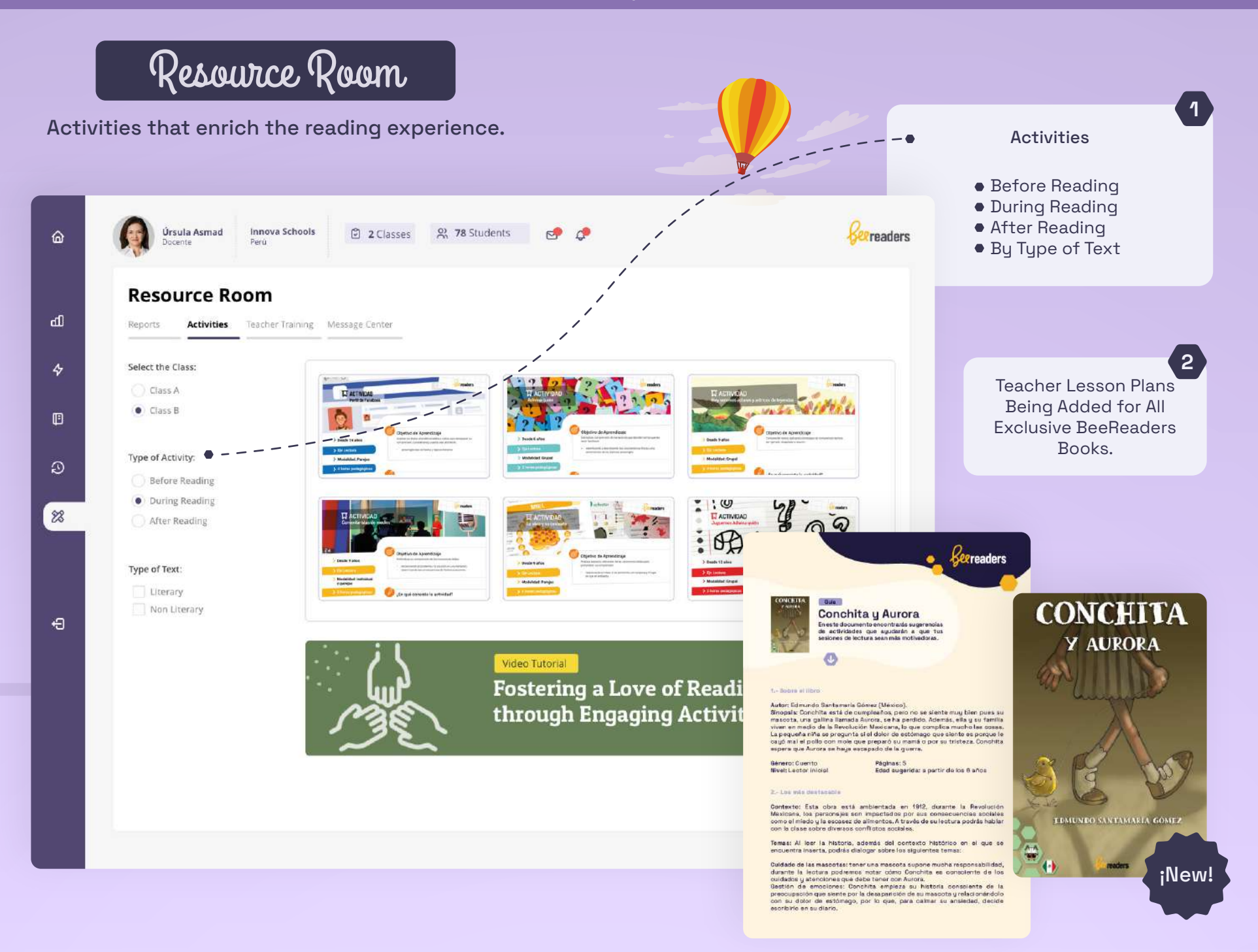

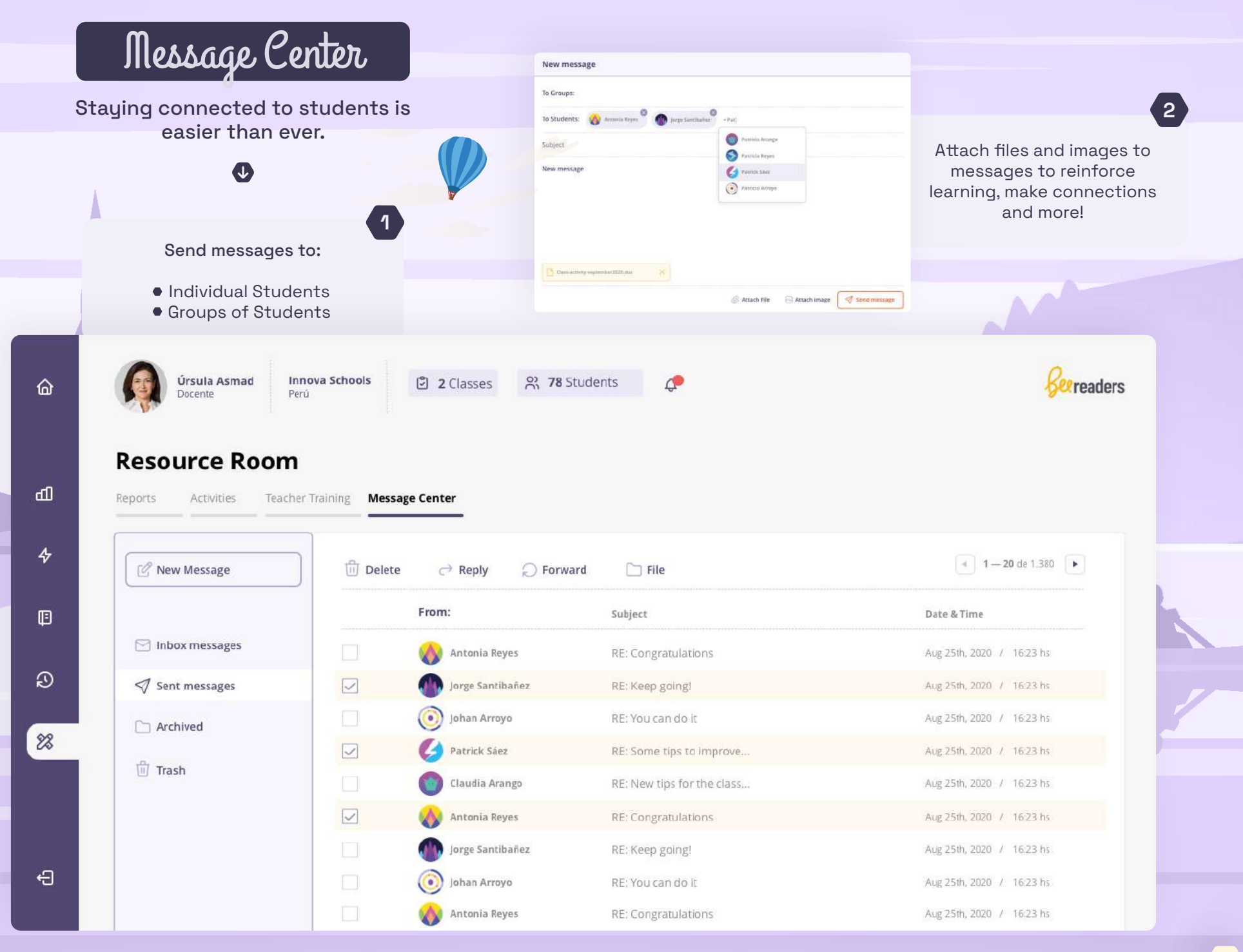

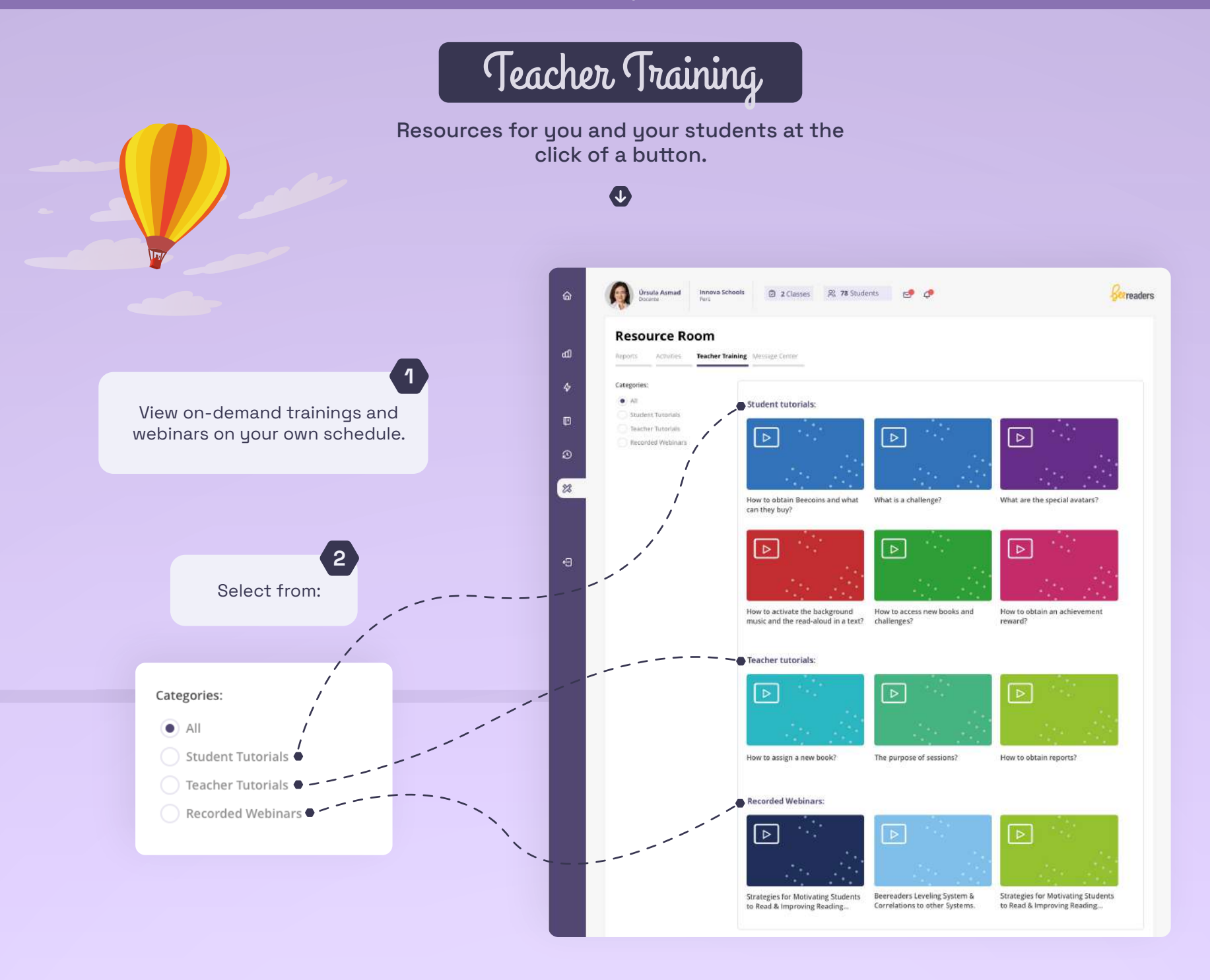

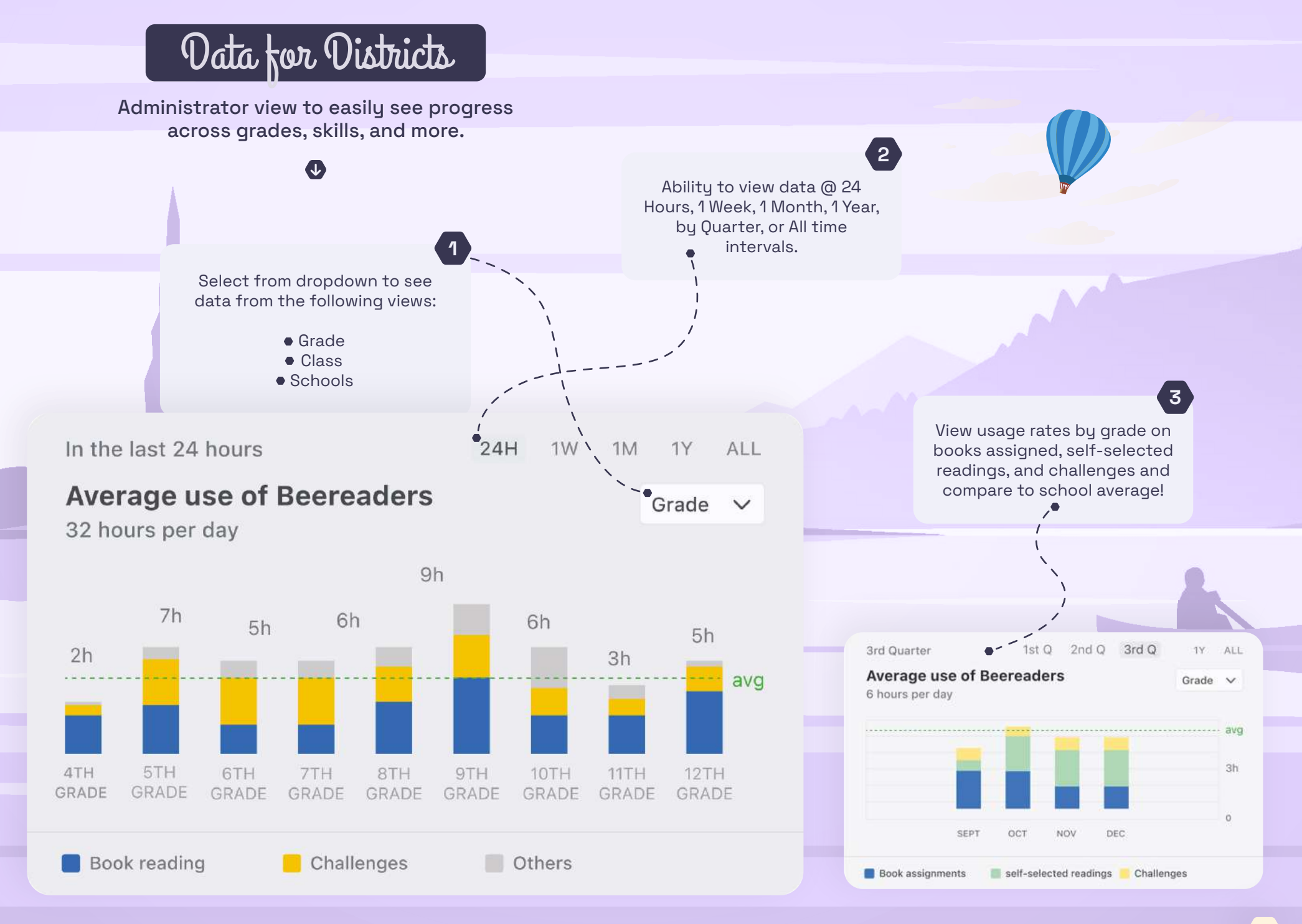

#### Administrator Experience

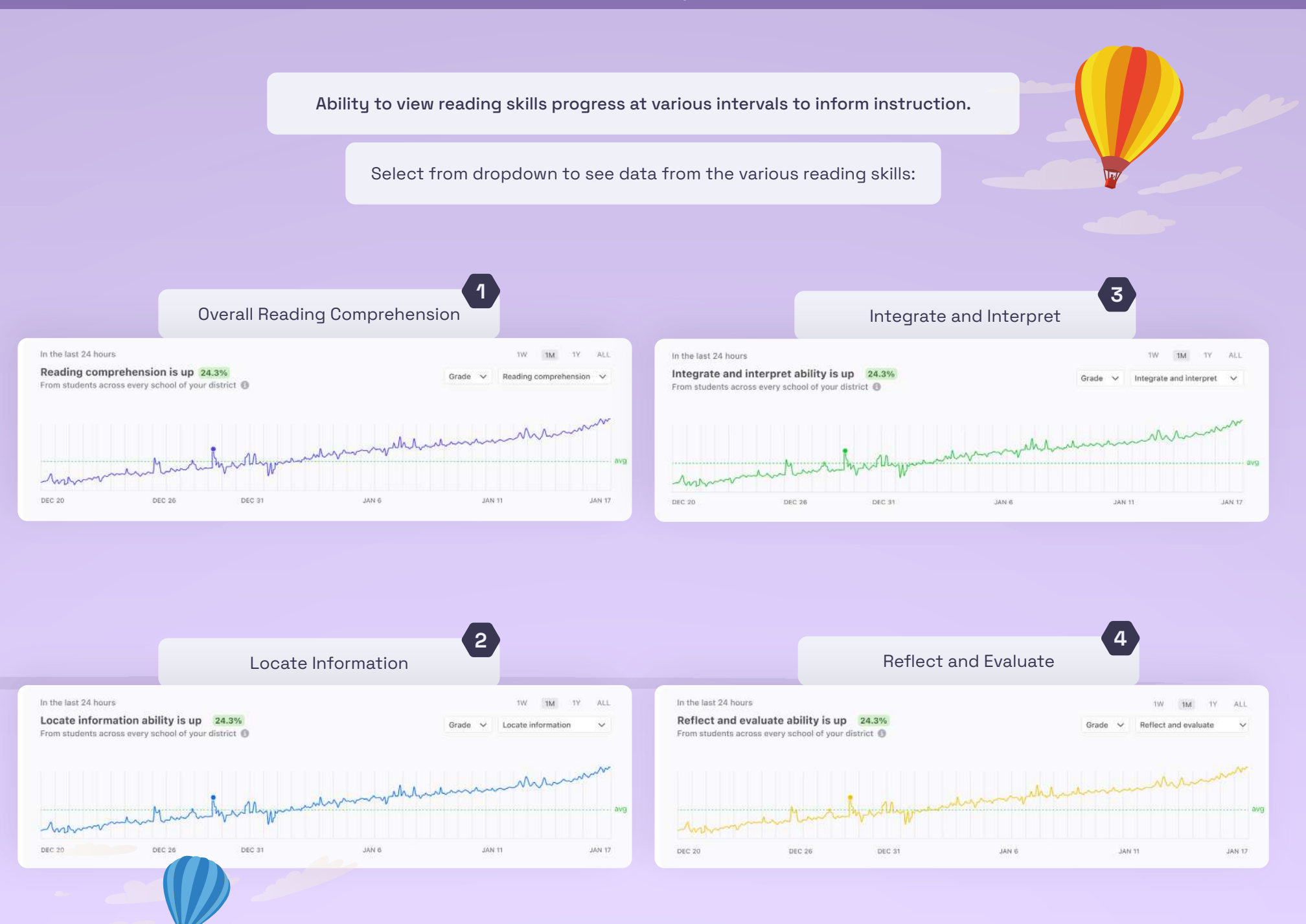

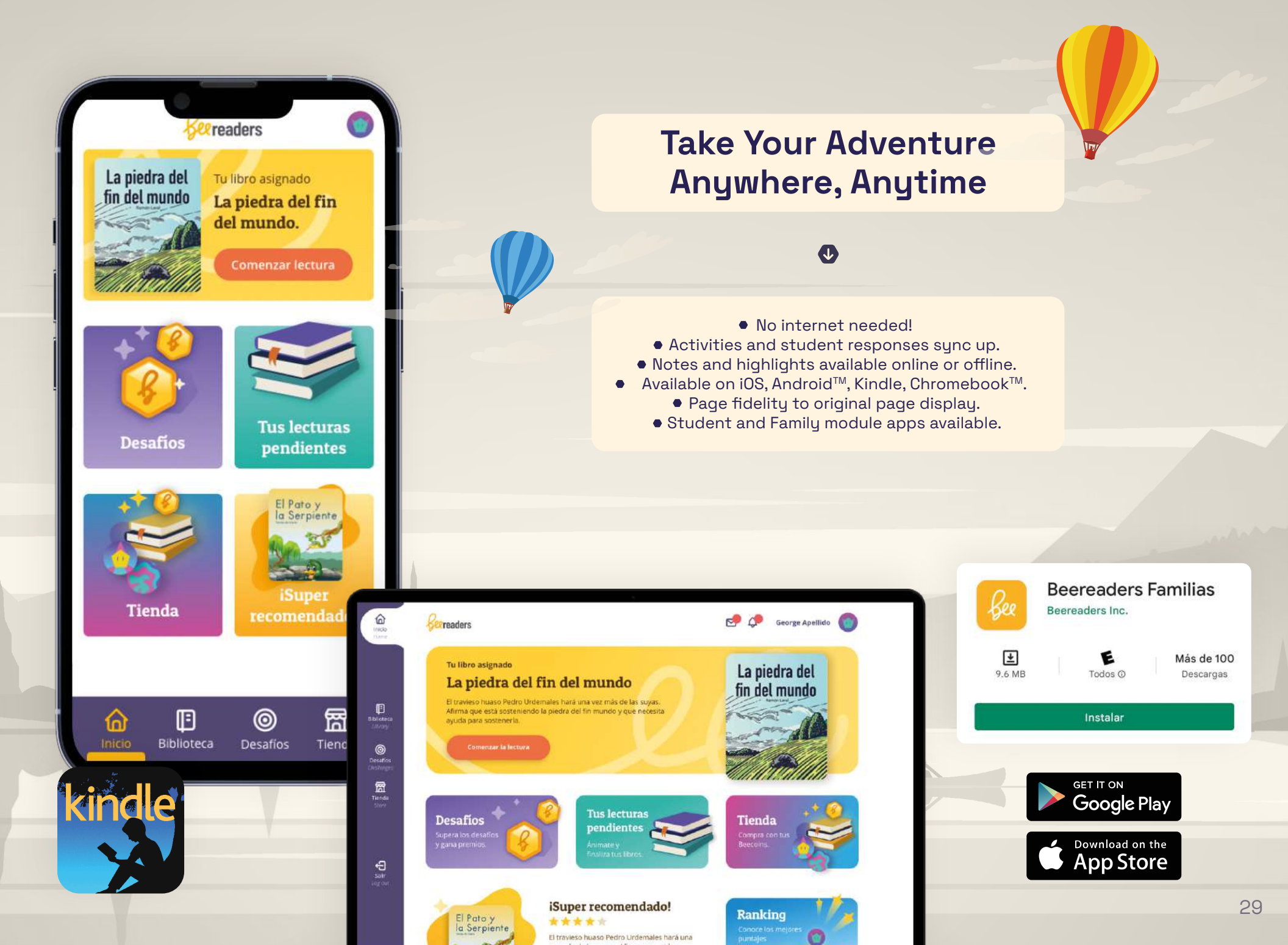

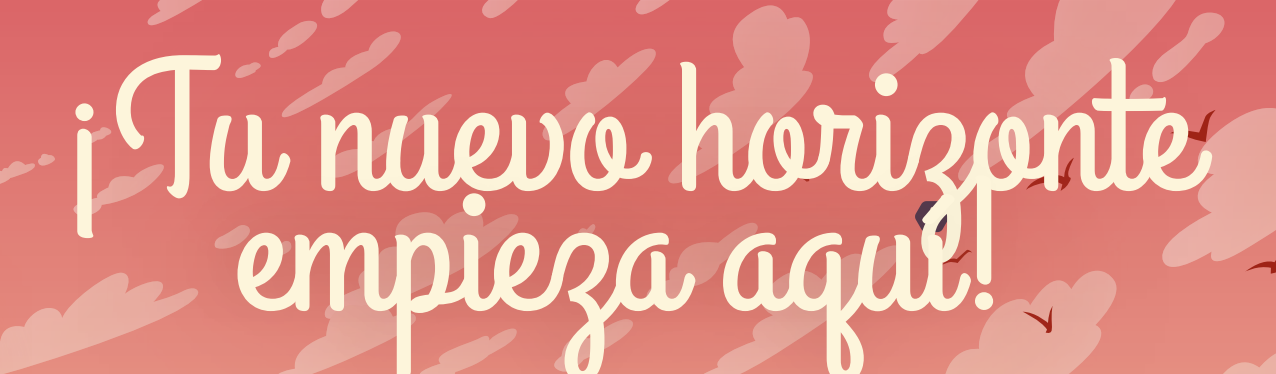

Talk to your account manager infous@beereaders.com

i

Join Us! **"Bee" Connected** 

beereadersusa@ @bee\_readersusa

f /beereadersusabee\_readers

See more on www.beereaders.com

See Readers